## Инструкция к получению услуги «Сведения о полисе ОМС и страховой медицинской организации»

## в личном кабинете «Мое здоровье» на ЕПГУ

Услуга предоставляется пользователям ЕПГУ с подтвержденной учетной записью.

Шаг 1. В адресной строке браузера ввести www.gosuslugi.ru

Шаг 2. В правой части экрана нажать на кнопку «Войти».

Шаг 3. В форме введите номер мобильного телефона или адрес электронной почты,

использованные при регистрации и пароль, нажмите на кнопку «Войти».

Шаг 4. В каталоге «Услуги» выбрать раздел «Мое здоровье».

Шаг 5. В разделе «Мое здоровье» в каталоге «Популярные услуги» выбрать услугу «Сведения о полисе ОМС и страховой медицинской организации».

служб

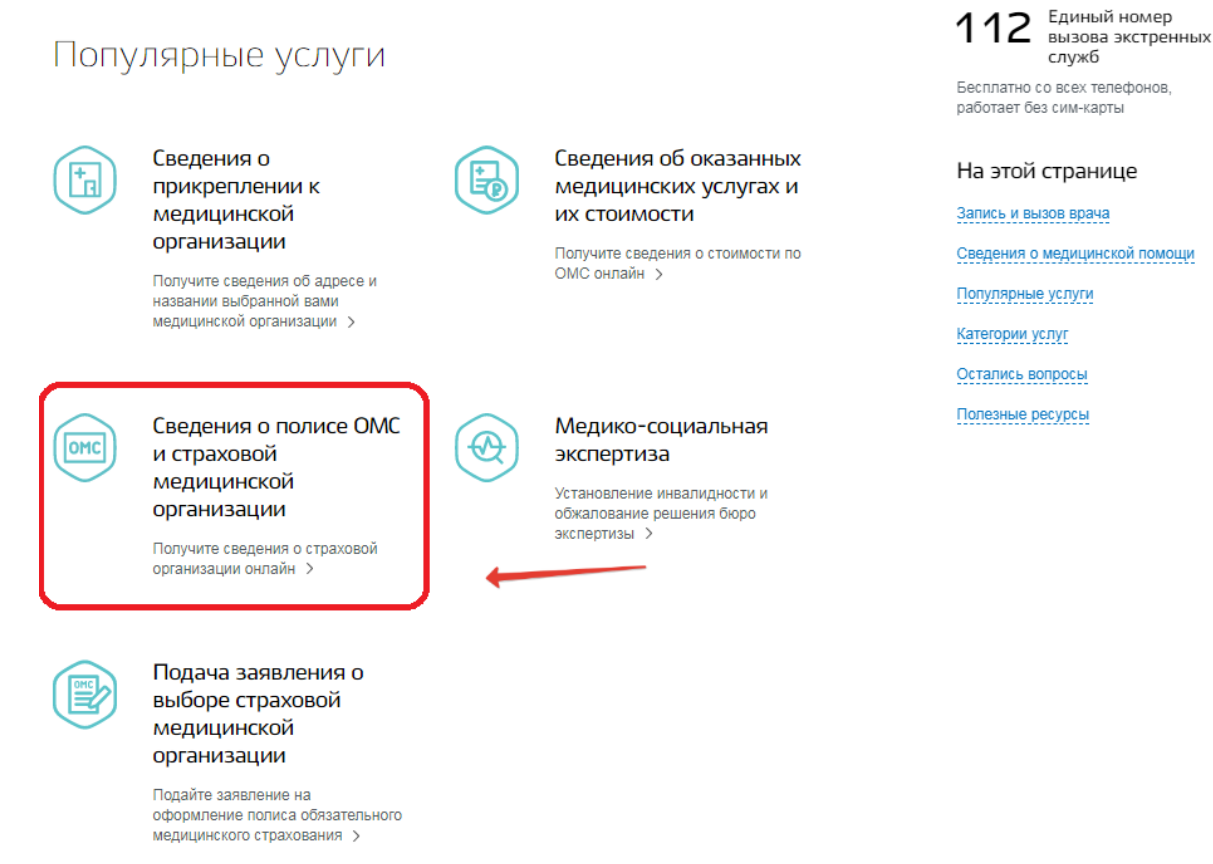

Шаг 6. Нажать кнопку «Получить услугу».

| Сведения о полисе ОМС и страховой медицинской организации |                                                                                                    |                                                                   |  |  |
|-----------------------------------------------------------|----------------------------------------------------------------------------------------------------|-------------------------------------------------------------------|--|--|
| < 1                                                       | Вернуться<br>Организации                                                                                                    | 1                                                                 |  |  |
|                                                           |                                                                                                    | Услугу предоставляет                                              |  |  |
| Услуга предоставляется бесплатно Как получить услугу?     |                                                                                                    | Территориальный фонд<br>обязательного медицинского<br>страхования |  |  |
|                                                           | Отправьте запрос с портала                                                                                                    |                                                                   |  |  |
| Ĭ                                                         | Потребуется номер полиса ОМС единого образца (16 цифр).                                                                              | Получить услугу 🗲                                                 |  |  |
| 0                                                         | Ознакомьтесь с результатом проверки                                                                                                  | Это займет у вас не более 2 минут                                 |  |  |
|                                                           | Вы получите сведения о субъекте Российской Федерации и наименовании страховой медицинской<br>организации, в которой вы застрахованы. | На этой странице                                                  |  |  |
|                                                           |                                                                                                    | Как получить услугу                                               |  |  |

Шаг 7. Система автоматически подгрузит данные пользователя. Пользователь заполняет недостающие сведения. Далее нажать кнопку «Поиск».

| 1 | Введите данные для проверки     |                             |    |
|---|---------------------------------|-----------------------------|----|
|   | Пациент<br>Иванов Иван Иванович | Дата рождения<br>20.01.1996 |    |
|   | Номер полиса ОМС                |                             | ?  |
|   |                                 | Пои                         | ск |

## Шаг 8. Система отобразит результаты проверки

| 2 | Результат проверки                 |                                                                                                    |  |
|---|------------------------------------|----------------------------------------------------------------------------------------------------|--|
|   | Страховая медицинская организация: | ФИЛИАЛ ОБЩЕСТВА С ОГРАНИЧЕННОЙ ОТВЕТСТВЕННОСТЬ<br>"РОСГОССТРАХ-МЕДИЦИНА" - "РОСГОССТРАХ-УДМУРТИЯ-<br>МЕДИЦИНА" |  |
|   | Территория страхования:            | Удмуртская Республика                                                                                          |  |

Шаг 9. Услуга считается выполненной, если пользователю отобразились сведения о субъекте Российской Федерации и наименовании страховой медицинской организации, в которой застрахован пользователь.